## 発生する問題:

Mac 用の Office 365 アプリケーションにおいてサインインができない。またはライセンス 認証が行われず、編集ができないなどの問題が発生することがある。

## 対処方法:

(ブラウザ側の作業)

- 1. Safari を開き、<u>https://portal.office.com/</u> にアクセスする。
- 2. Office365 アカウントを入力し、「次へ」を選択する。
- 3. 「接続はプライベートではありません」などの警告メッセージが表示される場合があ るが、無視して接続する。
- 4. サインイン画面が表示されたら、統合認証パスワードを入力し、サインインを行う。

## (アプリケーション側の作業)

- 5. デスクトップの右上にある虫眼鏡を選択し、Spotlightを開く。
- 6. 「キーチェーン」検索し、開く。
- 7. 「Office」を検索し、以下のデータライセンスファイルを削除する。

Microsoft office Identities Cache2

Microsoft Office Identities Settings 2

※ファイルがない場合、操作不要

8. 「ライブラリ」フォルダに移動して「Group Containers」フォルダを開き、以下の フォルダを削除する。

UBF8T346G9.ms

UBF8T346G9.Office

UBF8T346G9.OfficeOsfWebHost

9. Office を開いていた場合は一旦閉じ、開きなおす。

10. Office アプリケーションにおいてサインインし、ライセンス認証を行う。